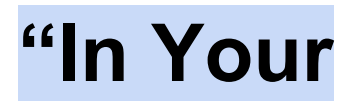

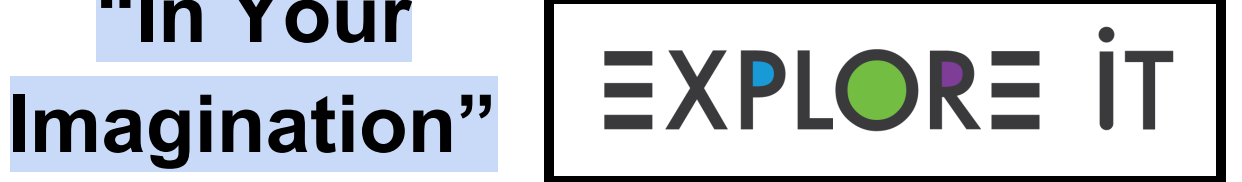

# Module 4, Adventure 2

### **Prompt:**

Make up your own story with Scratch!

#### Materials:

- Computer, laptop, or tablet
- Google Chrome, Safari, or other web browser

#### Instructions:

- 1. Visit www.scratch.mit.edu
- 2. Create a free account.
- 3. Watch \*THIS VIDEO LINK\* and follow the tutorial, pause and rewatch as needed.
- 4. Use Scratch to tell a story!
- 5. Optional: Use your Explorer Notebook to plan your story!

#### **Resources:**

1. Find a variety of tutorials to help you do more with Scratch by following this link: https://scratch.mit.edu/projects/editor/?tutorial=all

#### **Extensions:**

- 1. You've only just *scratched* the surface! Try the following things after following the tutorials:
  - a. Add more than one character/sprite.
  - b. Tell a joke using Scratch!
  - c. Make two characters have a conversation.
  - d. Create a game using Scratch!

## Explorer Notebook

You can use this to help you set up your Explorer Notebook!

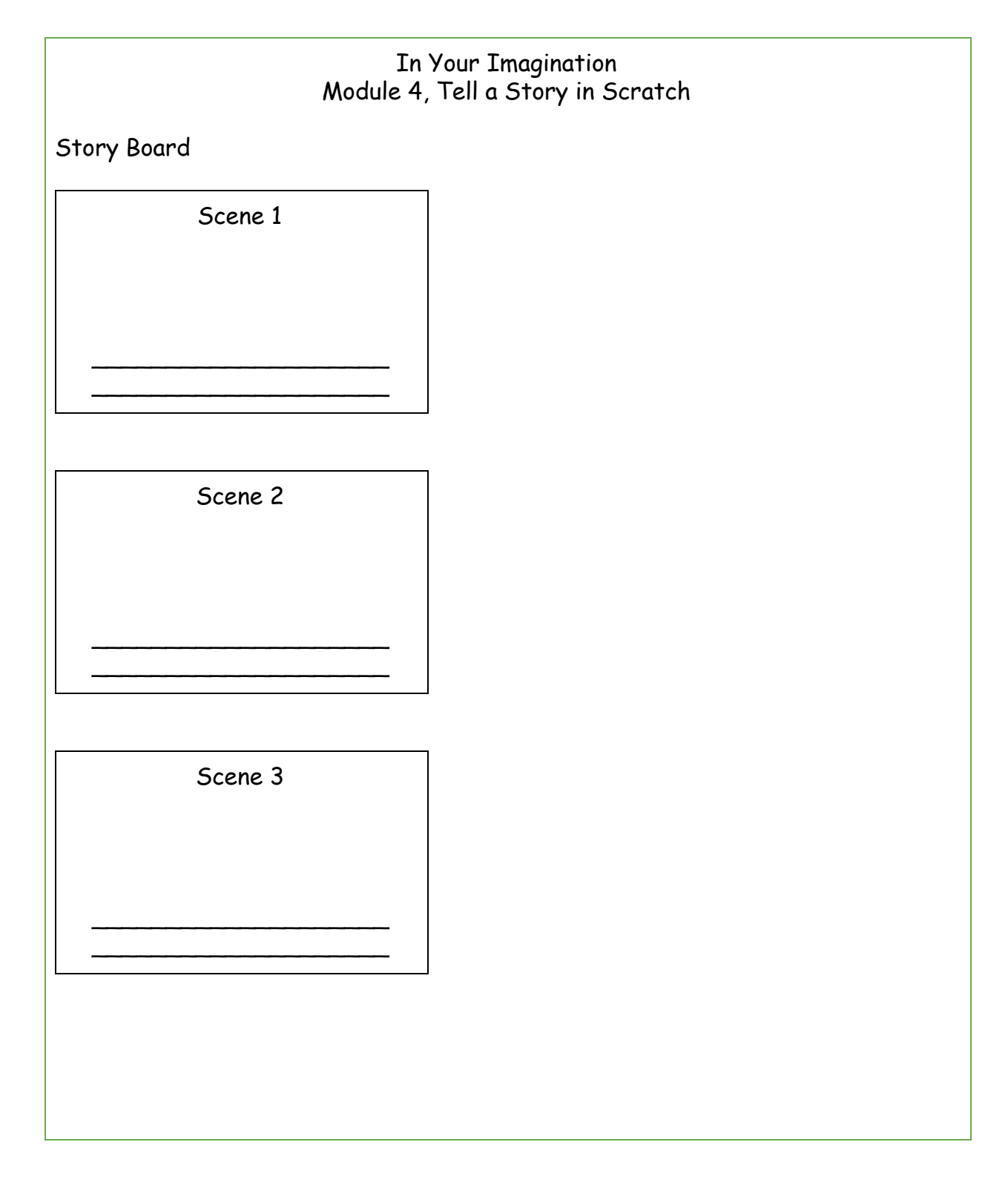